# Configuración del entorno por grupos separados

Programa Aprendizaje en Línea (PAL)

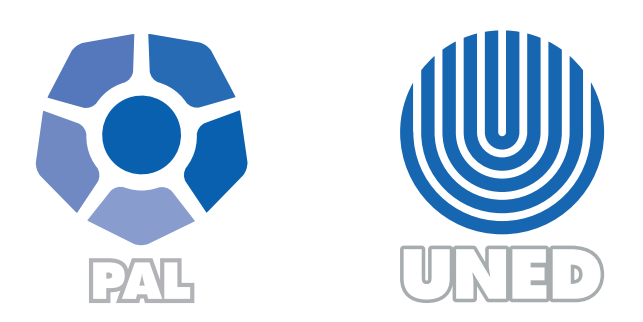

Este material ha sido elaborado por:

Programa de Aprendizaje en Línea (PAL)

De la Universidad Estatal a Distancia de Costa Rica, por lo tanto se encuentra protegido por la Ley de Derechos de Autor y Derechos Conexos de Costa Rica, además de los convenios internacionales suscritos por la República de Costa Rica.

# Derechos Reservados.

Última actualización 2020

Esta guía muestra los pasos para crear la configuración de grupos separados en un solo entorno, facilitando la calificación de estudiantes de asignaturas con matrícula masiva y que cada profesor pueda trabajar en el grupo que le corresponde. Está dividida en 3 partes, la primera corresponde a la configuración inical del entorno; la segunda, a la creación de grupos; la tercera, a la configuración de las actividades y la cuarta, trabajo con los grupos para calificar actividades.

# I Parte. Configuración del entorno

**Paso 1.** Ingrese al entorno, haga clic sobre el ícono del engranaje que se muestra a la derecha de la pantalla y del listado que se despliega seleccione la opción "Editar ajustes".

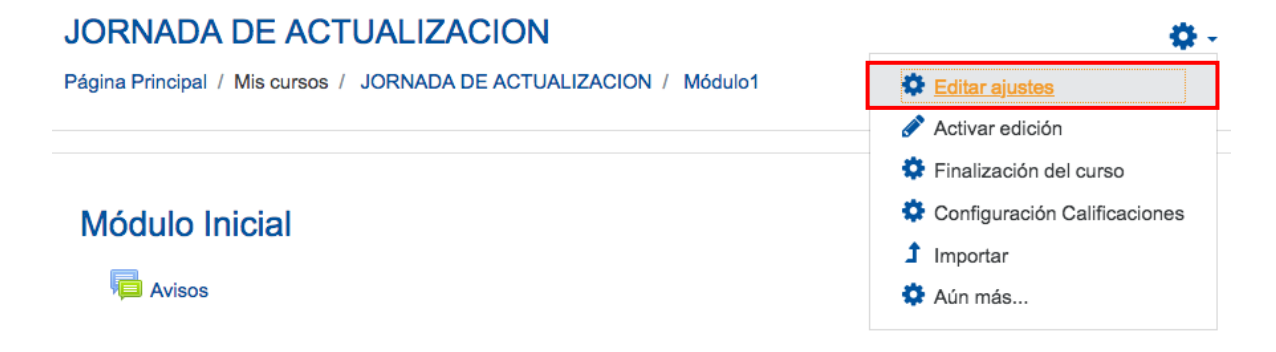

**Paso 2.** En la pantalla que se muestra ubique el bloque de "Grupos" y en la opción "Modo de grupo" seleccione "Grupos separados".

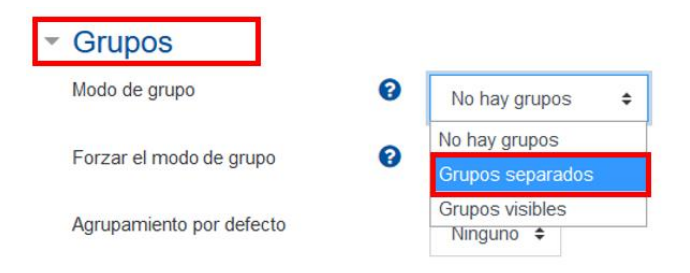

Recuerde que:

- Grupos separados: los estudiantes no podrán visualizar los otros grupos, solo en el que está asignado.
- Grupos visibles: los estudiantes podrán visualizar otros grupos y participar entre ellos.

**Paso 3**. Haga clic en el botón "**Guardar cambios y mostrar**", para que se aplique el cambio seleccionado.

## Il Parte. ¿Cómo crear grupos manualmente?

**Paso 1.** Dentro del entorno, haga clic sobre el ícono del engranaje que se muestra a la derecha de la pantalla y del listado que se despliega seleccione la opción "Aún más".

| JORNADA DE ACTUALIZACION                                           | Ø -                          |
|--------------------------------------------------------------------|------------------------------|
| Página Principal / Mis cursos / JORNADA DE ACTUALIZACION / Módulo1 | 🔅 Editar ajustes             |
|                                                                    | ntivar edición               |
|                                                                    | Finalización del curso       |
| Módulo Inicial                                                     | Configuración Calificaciones |
|                                                                    | Ĵ Importar                   |
| Avisos                                                             | Aún más                      |

Paso 2. Del listado que se visualiza en pantalla haga clic sobre la opción "Grupos".

| Administración del curso |                            |
|--------------------------|----------------------------|
| Ed                       | itar ajustes               |
| Ac                       | tivar edición              |
| Fin                      | alización del curso        |
| Co                       | nfiguración Calificaciones |
| Im                       | portar                     |

Paso 3. Haga clic sobre el botón "Crear grupos".

| Grupos                       | Miembros de:            |
|------------------------------|-------------------------|
|                              |                         |
|                              |                         |
|                              |                         |
|                              |                         |
|                              |                         |
|                              |                         |
| Editar ajustes de grupo      | Agregar/quitar usuarios |
| Eliminar grupo seleccionado  |                         |
| Crear grupo                  |                         |
| Crear grupos automáticamente |                         |
| Importar grupos              |                         |
|                              |                         |
|                              |                         |
|                              |                         |
| Los potones desactivad       | n al seleccionar        |
|                              | in al seleccional       |
|                              |                         |
|                              |                         |

#### JORNADA DE ACTUALIZACION Grupos

**Paso 4.** En el formulario que se visualiza, complete únicamente los campos "Nombre del grupo" y "Descripción del grupo", del apartado "General":

- **Nombre del grupo:** digite el nombre que desea para el grupo (ejemplo: Grupo 1, Equipo A).
- **Descripción del grupo:** puede incluir una breve descripción del grupo. Tome en cuenta que no es un campo obligatorio por lo que puede prescindir de completarlo si así lo desea.

| <ul> <li>General</li> </ul>                   |                                                                                                    |
|-----------------------------------------------|----------------------------------------------------------------------------------------------------|
| Nombre del<br>grupo*                          | Grupo 1                                                                                                    |
| Número de<br>identificación del<br>grupo<br>⑦ |                                                                                                    |
| Descripción del<br>grupo                      | Párrafo $\blacksquare$ $I$ $\blacksquare$ $\blacksquare$ < |
|                                               | Ruta: p                                                                                                    |

Las demás opciones que se muestran en el formulario no se deben modificar.

Paso 5. Presione el botón "Guardar cambios" para crear el grupo.

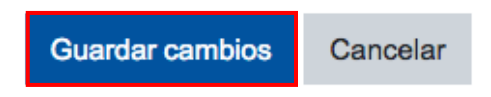

Al crear los grupos estos aparecen con un número dentro de un paréntesis que indica la cantidad de participantes que posee, observe que al estar recién creados tienen un cero (0), lo que indica que el grupo aún no cuenta con miembros asignados.

Grupos:

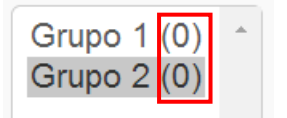

**Paso 6.** Para incluir miembros a los grupos, seleccione el grupo de la columna izquierda y haga clic sobre el botón de "Agregar/quitar usuarios".

| Grupos                  | Miembros de: Grupo 1 (0) |
|-------------------------|--------------------------|
| Grupo 1 (0)             |                          |
|                         |                          |
|                         |                          |
|                         |                          |
|                         |                          |
|                         |                          |
|                         |                          |
|                         |                          |
| Editar aiustes de grupo | Agregar/quitar usuarios  |

**Paso 7.** Seleccione el nombre del participante que desea agregar al grupo a partir de la lista que se muestra en la tabla "Miembros potenciales" (al lado derecho de la pantalla). Si desea seleccionar varios estudiantes al mismo tiempo haga clic sobre los nombres manteniendo, presionando la tecla Shift (Shift + nombre del estudiante) y presione el botón "Agregar".

| Agregar/quitar usi | arios: Grupo 1 |
|--------------------|----------------|
|--------------------|----------------|

JORNADA DE ACTUALIZACION Grupos

| Miembros del grupo    |                              | Miembros potenciales                                                                                                    |
|-----------------------|------------------------------|----------------------------------------------------------------------------------------------------|
| Ninguno               | <b>▲ Agregar</b><br>Quitar ► | Estudiante (26)<br>ESTUDIANTE 01 (estudiante0<br>ESTUDIANTE 02 (estudiante0<br>ESTUDIANTE 03 (estudiante04)<br>ESTUDIANTE 05 (estudiante05)<br>ESTUDIANTE 06 (estudiante05)<br>ESTUDIANTE 07 (estudiante07)<br>ESTUDIANTE 08 (estudiante08)<br>ESTUDIANTE 09 (estudiante08)<br>ESTUDIANTE 10 (estudiante10)<br>ESTUDIANTE 10 (estudiante10)<br>ESTUDIANTE 11 (estudiante110)<br>ESTUDIANTE 12 (estudiante12)<br>ESTUDIANTE 13 (estudiante13)<br>ESTUDIANTE 15 (estudiante15)<br>ESTUDIANTE 15 (estudiante15)<br>ESTUDIANTE 16 (estudiante16)<br>ESTUDIANTE 18 (estudiante16)<br>ESTUDIANTE 18 (estudiante16)<br>ESTUDIANTE 18 (estudiante16)<br>ESTUDIANTE 18 (estudiante16)<br>ESTUDIANTE 18 (estudiante18)<br>ESTUDIANTE 19 (estudiante19) |
| Buscar                |                              | Buscar                                                                                                    |
| Limpiar               |                              | Limpiar                                                                                                    |
| Opciones de busqueda  |                              |                                                                                                    |
| Regresar a los grupos |                              |                                                                                                    |

**Paso 8.** Presione el botón **Regresar a los grupos** que se encuentra en la parte inferior de la pantalla.

| Buscar                 | Buscar  |  |
|------------------------|---------|--|
| Limpiar                | Limpiar |  |
| Opciones de búsqueda 🕨 |         |  |
| Regresar a los grupos  |         |  |

Observe que, una vez incluidos los participantes en los grupos, el paréntesis al lado de cada nombre de grupo muestra la cantidad de miembros, así mismo al hacer clic sobre el nombre del grupo se mostrará la lista de integrantes del grupo.

#### JORNADA DE ACTUALIZACION Grupos

| Grupos      | Miembros de: Grupo 1 (3)                                      |  |
|-------------|---------------------------------------------------------------|--|
| Grupo 1 (3) | Estudiante<br>ESTUDIANTE 01<br>ESTUDIANTE 02<br>ESTUDIANTE 03 |  |

Paso 9. Repita los pasos del 6 al 8 para asignar los miembros de los otros grupos.

**Paso 10.** Una vez listos todos los grupos, haga clic sobre el nombre del entorno que aparece en el *menú de navegación* que se ubica en la parte superior del bloque "Reloj", esto para volver a la pantalla principal del entorno.

| JORNADA DE ACTU                                      | ALIZACION                                 |                                                               |
|------------------------------------------------------|-------------------------------------------|---------------------------------------------------------------|
| Página Principal / Mis cursos / J                    | ORNADA DE ACTUALIZACION Usuarios / Grupos |                                                               |
|                                                      | JORNADA DE ACTUALIZACION                  |                                                               |
| Reloj<br>Servidor: Dom 10:05am<br>Usted: Dom 10:05am | Grupos Agrupamientos Visión general       | ION Grupos                                                    |
|                                                      | Grupos                                    | Miembros de: Grupo 1 (3)                                      |
|                                                      | Grupo 1 (3)                               | Estudiante<br>ESTUDIANTE 01<br>ESTUDIANTE 02<br>ESTUDIANTE 03 |

**Q** -

## III Parte. Configuración de las Actividades

**Paso 1**. Ingrese a cada actividad (Tarea, Cuestionario, Foro, Wiki, etc.) y en el ícono del engranaje que se muestra a la derecha de la pantalla seleccione la opción "Editar ajustes".

Tarea 1

|                                                                                                    | Editar ajustes                   |
|----------------------------------------------------------------------------------------------------|----------------------------------|
| Proyecto 2: Ponencia                                                                                                    | Excepciones de grupo             |
| (Producción escrita)                                                                                                    | Excepciones de usuario           |
| Terres El deseñía que tiene la educación tradicional frante a la virt                                                                               | Desglose de competencias         |
| rema: El desaño que tiene la educación tradicional frente a la virti                                                                                | Registros                        |
| Fecha de entrega: del 26 agosto al 8 de septiembre, 2020 a las 23:30                                                                                | Copia de seguridad               |
| Valor: 2.5 en escala de 10                                                                                                    | Calificación avanzada            |
| Puntos: 48                                                                                                    | Ver libro de calificaciones      |
| Modalidad: Individual                                                                                                    | Ver/Calificar todas las entregas |
| <b>Objetivo general:</b> Desarrollar la capacidad de análisis y argumentación<br>asignado, mediante la producción escrita en un contexto académico. | Descargar todas las entregas     |

**Paso 2**. Ubique la opción "Ajustes comunes del módulo" y en la alternativa "Modo de grupo" seleccione "Grupos separados".

#### Ajustes comunes del módulo

| Disponibilidad | • | Mostrar en la página | a del curso 🗢               |
|----------------|---|----------------------|-----------------------------|
| Número ID      | 0 |                      |                             |
| Modo de grupo  | • | No hay grupos        | ÷                           |
|                |   | No hay grupos        |                             |
|                |   | Grupos separados     | ceso por grupo/agrupamiento |
|                |   | Grupos visibles      |                             |

**Paso 3**. Haga clic en el botón "Guardar cambios y regresar al curso", para que se aplique el cambio seleccionado.

Guardar cambios y regresar al curso Guardar cambios y mostrar Cancelar

#### IV Parte. ¿Cómo trabajar con los grupos?

En cada una de las actividades que se haya establecido en "Ajustes comunes del módulo" como "Grupos separados" se habilitará un filtro para que el profesor pueda visualizar la información según el grupo en el que desea trabajar. Por ejemplo:

 En la Tarea, debajo del texto de la descripción o instrucciones de esta, se visualiza la opción "Grupos separados" la cual despliega un menú de opciones del que deberá seleccionar el grupo con el que desea trabajar, para que el "Sumario de calificaciones" muestre la cantidad de Participantes, Envíos y Pendientes por calificar que corresponde.

| Grupos separados Heredia + Sumario de calificaciones |                                   |
|------------------------------------------------------|-----------------------------------|
| No mostrado a los estudiantes                        | No                                |
| Participantes                                        | 4                                 |
| Enviados                                             | 1                                 |
| Pendientes por calificar                             | 1                                 |
| Fecha de entrega                                     | lunes, 17 de junio de 2019, 23:59 |
| Tiempo restante                                      | Tarea pendiente                   |

• En el **Foro**, al igual que la Tarea, se visualiza la opción "Grupos separados" la cual despliega un menú de opciones del que deberá seleccionar el grupo con el que debe interactuar y realizar la calificación. Cuando se realiza la configuración del foro por "Grupos separados" solamente los miembros del grupo y el profesor podrán visualizar las participaciones y comentarios.

| Foro 1                                                                                                  |           |                             | Ø -                       |          |           |   |
|----------------------------------------------------------------------------------------------------|-----------|-----------------------------|---------------------------|----------|-----------|---|
| Instrucciones para calificar foros                                                                      |           |                             |                           |          |           |   |
| La fecha límite de publicación se venció, por lo que ya no puede realizar publicaciones en este foro.   |           |                             |                           |          |           |   |
| Grupos separados Todos los participantes  Todos los participantes Añadir un nuevo Heredia n de usuarios |           |                             |                           |          |           |   |
| San José G2<br>Tema                                                                                     | Grupo     | Comenzado por               | Último mensaje 🖡          | Réplicas | Suscribir |   |
| 🛱 Instricciones de trabajo                                                                              | 🕑 Heredia | ANDREA(Admin)<br>4 jun 2020 | SUSANA ANDR<br>4 jun 2020 | 2        | -         | ł |
| ជំ mi punto de vista                                                                                    | 🕑 Heredia | SUSANA ANDR<br>4 jun 2020   | SUSANA ANDR<br>4 jun 2020 | 0 🕚      |           | ł |

• En las **Calificaciones** también se puede realizar el filtro por grupos para descargar las notas de todos los participantes o bien por grupo separado.

| Informe del calificador                                                                                                 |                      | •                    |                        |                        |                        |                                |                       |  |  |
|----------------------------------------------------------------------------------------------------|----------------------|----------------------|------------------------|------------------------|------------------------|--------------------------------|-----------------------|--|--|
| Informe del cal<br>Grupos separados Heredia<br>Heredia:4/ Todos los<br>Nombre Todos Limón<br>Apellido(s) Todos San José | ificat<br>s particip | i j k L              | M N Ñ O P<br>L M N Ñ O | Q R S T U<br>P Q R S T | V W X Y Z<br>U V W X Y | Z                              |                       |  |  |
| PRUEBA ANDREA                                                                                                    |                      |                      |                        |                        |                        |                                |                       |  |  |
| Nombre / Apellido(s) <sup>*</sup>                                                                                       |                      | Dirección de correo  | 🌲 Tarea 1 🖨 🖋          | 🌲 Tarea 1 🖨 🖋          | 🌲 Tarea 2 🖨 🖋          | 👼 Whole forum grade for Fo 🗢 🖋 | ∑ Total del curso ≑ 🖋 |  |  |
| ALEJANDRA<br>CASTRO GRANADOS                                                                                            | <b></b>              | alcastro@uned.ac.cr  | -                      | -                      |                        | -                              |                       |  |  |
| DANIA MELISSA<br>DELGADO RODRIGUEZ                                                                                      |                      | dania-cr@hotmail.com |                        |                        |                        |                                |                       |  |  |
| ANDREA MORALES                                                                                                    | <b>#</b> /           | amorales90@gmail.com |                        |                        |                        |                                |                       |  |  |
| SUSANA ANDREA<br>MORERA AGUERO                                                                                          | ≡,∕                  | smorera@uned.ac.cr   |                        |                        |                        |                                |                       |  |  |
|                                                                                                    |                      | Promedio del grupo   | -                      |                        | -                      |                                |                       |  |  |
| Promedio general                                                                                                    |                      | Promedio general     |                        |                        |                        |                                |                       |  |  |

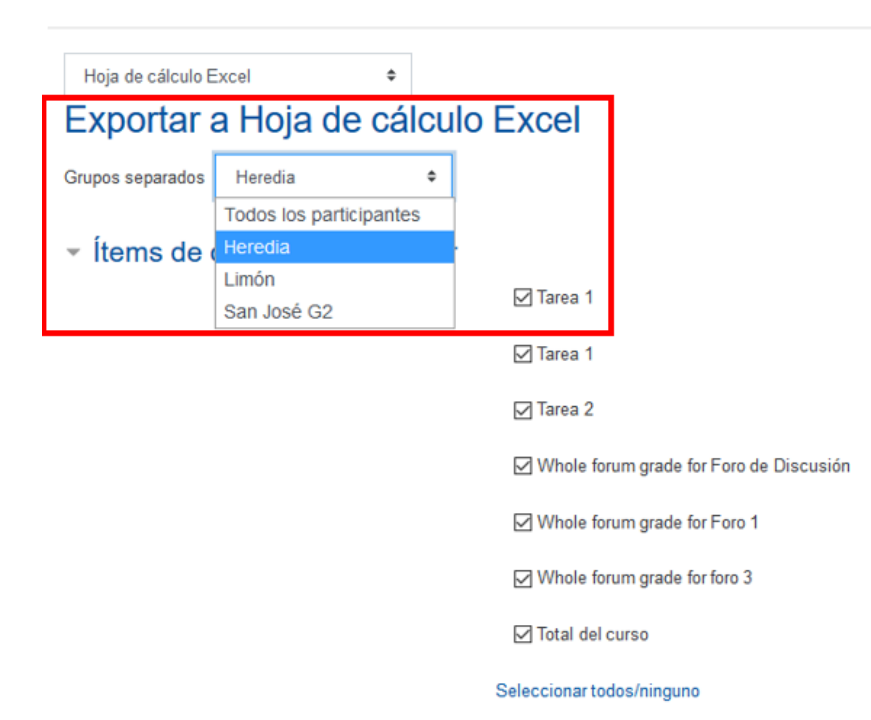

#### ilmportante!

Si se configura la opción de "Grupos Separados" desde los ajustes principales del entorno, cada vez que se cree una actividad nueva esta tendrá dicha característica habilitada por defecto, por lo que la persona docente debe determinar si la deja seleccionada o no al momento de crearla en el entorno.

Por otro lado, si se estipula que el entorno va a tener "Grupos separados" posterior a la habilitación de las actividades en el entorno, se debe ingresar a cada una de ellas para configurar manualmente los grupos separados ya que dicho cambio no modifica los ajustes de lo creado con anterioridad.